## Kā iegūt jaunu interneta pārlūkprogrammu

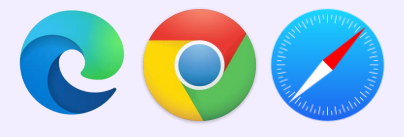

## Sākotnēji pārbaudiet, vai piedāvātā pārlūkprogramma ir pieejama jūsu datorā.

Meklējiet pārlūkprogrammu savā datorā, ievadot pārlūkprogrammas nosaukumu operētājsistēmas funkcijā "Search" (Meklēšana).

- Ja izdodas atrast meklēto, nospiediet uz pārlūkprogrammas ikonas, lai atvērtu pārlūkprogrammu.
- Ja neviena no ieteiktajām pārlūkprogrammām datorā nav atrodama, pārlūkprogramma jāinstalē.

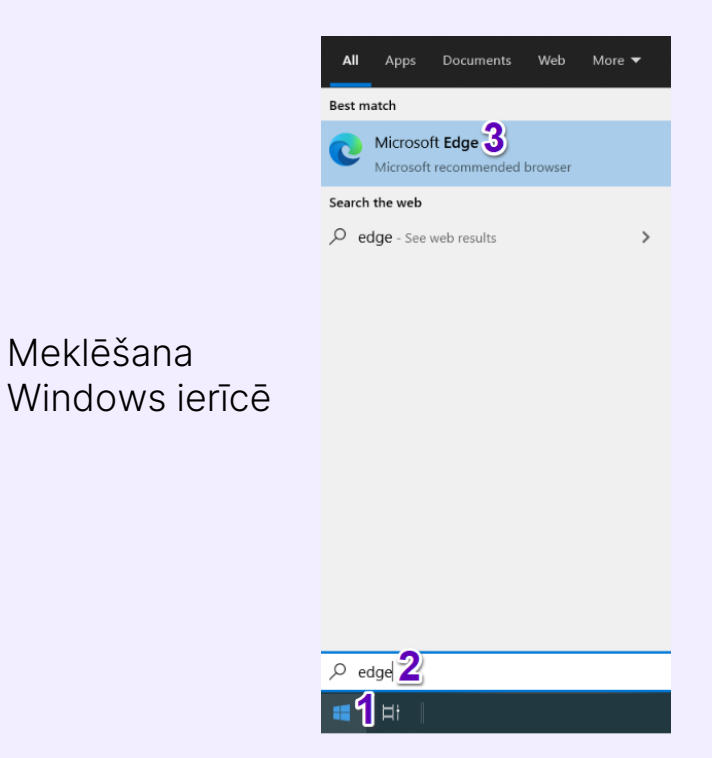

## Kā var instalēt Microsoft Edge?

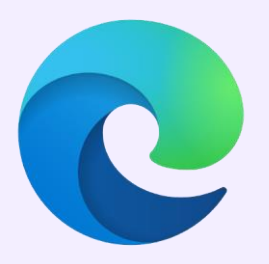

Dodieties uz www.microsoft.com/lv-lv/edge

- Nospiediet uz pogas "STARTĒT MICROSOFT EDGE" vai Download (Lejupielādēt).
- 2. Nospiediet uz pogas "Allow" (Atļaut), ja šāda iespēja tiek parādīta;
- Nospiediet uz pogas "Accept and download" (Pieņemt un lejupielādēt);
- 4. Nospiediet uz pogas "Run" (Izpildīt);
- 5. Nospiediet uz pogas "Yes" (Jā).

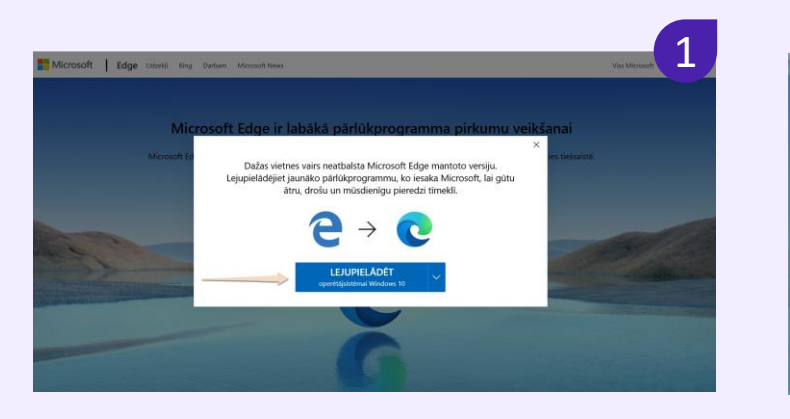

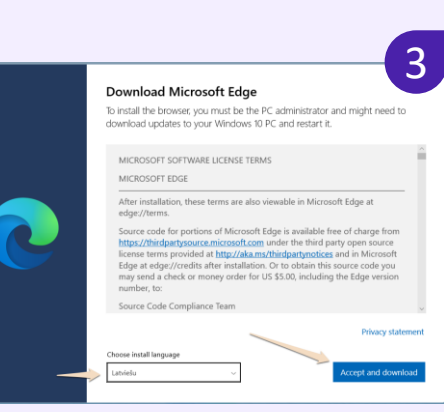

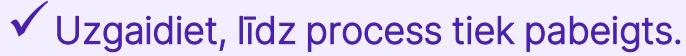

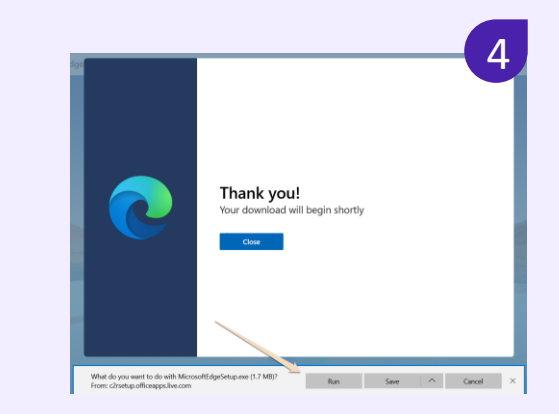

## Kā var instalēt Google Chrome?

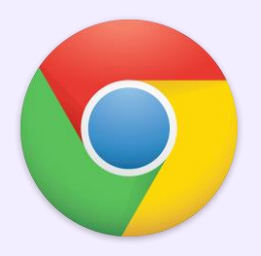

Dodieties uz <u>www.google.com/intl/lv/chrome</u>

- Nospiediet uz pogas "Lejupielādēt pārlūku Chrome" (Download Chrome).
- Nospiediet uz pogas "Run" (Izpildīt).
- Nospiediet uz pogas "Yes" (Jā).
- Uzgaidiet, līdz tiek pabeigta lejupielāde un instalēšana.

✓ Uzgaidiet, līdz tiek pabeigta lejupielāde un instalēšana.